Памятка по оплате через личный кабинет Сбербанка Онлайн.

## Шаг 1. Заходим в Сбербанк Онлайн.

В разделе «Переводы и платежи» находим «Перевод организации».

|           | Главная                                                            | Переводы и платежи                                                          | Вклады и сче       | ета Карты                                               | Кредит         |  |  |  |
|-----------|--------------------------------------------------------------------|-----------------------------------------------------------------------------|--------------------|---------------------------------------------------------|----------------|--|--|--|
| лата      | Переводы                                                           |                                                                             |                    |                                                         |                |  |  |  |
| істрая оп |                                                                    | Перевод между своими<br>счетами и картами                                   | 20 🖸               | еревод клиенту Сбер                                     | банка          |  |  |  |
| 56        |                                                                    | Погашение кредита в Сбербанке<br>Обмен валюты<br>Покупка и продажа металлов | С С                | еревод частному лиц<br>ругой банк по реквизи            | у в<br>Ітам    |  |  |  |
|           |                                                                    | Перевод на карту<br>в другом банке                                          |                    | еревод организации                                      |                |  |  |  |
|           | _                                                                  |                                                                             |                    | огашение кредитов в<br>анке                             | другом         |  |  |  |
|           |                                                                    |                                                                             |                    | еревод на счет<br>Яндекс Деньгах                        |                |  |  |  |
|           | Оплата                                                             | а покупок и услуг тв                                                        | ЕРСКАЯ ОБЛ         | АЯ ОБЛАСТЬ Г ТВЕРЬ                                      |                |  |  |  |
|           | Q Введите название, категорию услуги, ИНН или расчетный счет Найти |                                                                             | айти               |                                                         |                |  |  |  |
|           | 1                                                                  | Мобильная связь                                                             |                    | нтернет и ТВ<br>нтернет<br>В                            |                |  |  |  |
|           |                                                                    | ЖКХ и домашний телефон<br>Квартплата<br>Электроэнергия<br>Ломашний телефон  |                    | ИБДД, налоги, пошли<br>юджетные платежи<br>ибдд         | <u>ны,</u>     |  |  |  |
|           |                                                                    | Водоснабжение<br>Газ                                                        | Ф<br><u>М</u><br>С | едеральная налоговая (<br>инистерство внутренни)<br>уды | служба<br>(дел |  |  |  |

Шаг 2. Вводим реквизиты получателя: наш № расчетного счета, ИНН и БИК банка. Нажимаем «Продолжить».

| Уважаемый клиент, операция возможна только с банковской карты.                                                                                                    |  |  |  |  |  |  |  |  |
|----------------------------------------------------------------------------------------------------|--|--|--|--|--|--|--|--|
| Перевод организации                                                                                                    |  |  |  |  |  |  |  |  |
| Для того чтобы перевести деньги организации, оплатить товар, услугу или налог,<br>введите реквизиты получателя платежа и нажмите на кнопку «Перевести».<br>Поля, обязательные для заполнения, отмечены *. |  |  |  |  |  |  |  |  |
| 🗍 Добавить в избранное                                                                                                    |  |  |  |  |  |  |  |  |
| о выбор получателя заполнение реквизитов подтверждение статус операции                                                                                                    |  |  |  |  |  |  |  |  |
| Получатель                                                                                                    |  |  |  |  |  |  |  |  |
| Номер счета: * 40702810963000004307                                                                                                    |  |  |  |  |  |  |  |  |
| ИНН: <b>*</b> 6950110884                                                                                                    |  |  |  |  |  |  |  |  |
| Банк получателя выбрать из справочника                                                                                                    |  |  |  |  |  |  |  |  |
| БИК: * 042809679<br>Ввелите банковский идентификационный код. БИК может состоять только из 9 цифо                                                                                                    |  |  |  |  |  |  |  |  |
| Введите оанковский идентификационный код. БИК может состоять только из 9 цифр.                                                                                                    |  |  |  |  |  |  |  |  |
| Счет списания: * [MasterCard Mass] .) руб.                                                                                                    |  |  |  |  |  |  |  |  |
| Отменить Продолжить                                                                                                    |  |  |  |  |  |  |  |  |

| ПЕРЕВОД ОРГАНИЗАЦИИ                                                                                      |                                                                                      |  |  |  |  |  |  |  |
|----------------------------------------------------------------------------------------------------|--------------------------------------------------------------------------------------|--|--|--|--|--|--|--|
| Заполните поля формы и нажмите на кнопку «Продолжить».<br>Поля, обязательные для заполнения, отмечены *. |                                                                                      |  |  |  |  |  |  |  |
| выбор услуги                                                                                             | заполнение реквизитов подтверждение статус операции                                  |  |  |  |  |  |  |  |
| Получатель                                                                                               | Получатель                                                                           |  |  |  |  |  |  |  |
| Наименование.*                                                                                           | ПЕРЕВОД ОРГАНИЗАЦИИ                                                                  |  |  |  |  |  |  |  |
| Услуга.*                                                                                                 | ПЕРЕВОД ОРГАНИЗАЦИИ                                                                  |  |  |  |  |  |  |  |
| Регион оплаты:*                                                                                          | Поставщик доступен во всех регионах.                                                 |  |  |  |  |  |  |  |
| Списать со счета.*                                                                                       | •••• [MasterCard Mass] руб.                                                          |  |  |  |  |  |  |  |
| Детали платежа                                                                                           |                                                                                      |  |  |  |  |  |  |  |
| Счет получателя платежа:*                                                                                | 40702810963000004307                                                                 |  |  |  |  |  |  |  |
| NHH:                                                                                                    | 6950110884                                                                           |  |  |  |  |  |  |  |
| БИК.*                                                                                                    | 042809679                                                                            |  |  |  |  |  |  |  |
| K/C:                                                                                                    | 3010181070000000679                                                                  |  |  |  |  |  |  |  |
| Банк получателя.*                                                                                        | ТВЕРСКОЕ ОТДЕЛЕНИЕ N8607 ПАО СБЕРБАНК                                                |  |  |  |  |  |  |  |
| КПП:                                                                                                    | 695001001                                                                            |  |  |  |  |  |  |  |
| Наименование                                                                                             | ООО "ФЛ сервис"                                                                      |  |  |  |  |  |  |  |
| организации.*                                                                                            | (как в квитанции, например, ООО "Ромашка" или ИП Иванов Иван Иванович)<br>Подробнее. |  |  |  |  |  |  |  |

Нажимаем «Продолжить» 2 раза.

Шаг 4. В появившейся ячейке «Дополнительная информация» Вам необходимо заполнить назначение платежа: № счета или заказа, его дату и за кого Вы платите (на кого оформлен заказ). Это важно! Например: «По сч.111 от 01.12.2016 за ИП Петрова А.А.».

Можно указать несколько счетов в одном платежном поручении, если Вы перечисляете сумму сразу за несколько заказов.

| ОПЛАТА ПО РЕКВИЗИТАМ<br>Заполните поля формы и нажмите на кнопку «Продолжить». |                                                                                                    |  |  |  |  |
|--------------------------------------------------------------------------------|----------------------------------------------------------------------------------------------------|--|--|--|--|
| выбор услуги заполнение реквизитов подтверждение статус операции               |                                                                                                    |  |  |  |  |
| оо-<br>Получатель                                                              | <b>0</b> 0                                                                                                    |  |  |  |  |
| Наименование.*                                                                 | ПЕРЕВОД ОРГАНИЗАЦИИ                                                                                                    |  |  |  |  |
| Услуга.*                                                                       | ОПЛАТА ПО РЕКВИЗИТАМ                                                                                                    |  |  |  |  |
| Регион оплаты.*                                                                | Поставщик доступен во всех регионах.                                                                                                    |  |  |  |  |
| Списать со счета.*                                                             | •••• [MasterCard Mass] py6.                                                                                                    |  |  |  |  |
| Детали платежа                                                                 |                                                                                                    |  |  |  |  |
| Счет получателя платежа:*                                                      | 40702810963000004307                                                                                                    |  |  |  |  |
| NHH:                                                                           | 6950110884                                                                                                    |  |  |  |  |
| БИК:*                                                                          | 042809679                                                                                                    |  |  |  |  |
| K/C:                                                                           | 3010181070000000679                                                                                                    |  |  |  |  |
| Банк получателя.*                                                              | ТВЕРСКОЕ ОТДЕЛЕНИЕ N8607 ПАО СБЕРБАНК                                                                                                    |  |  |  |  |
| кпп:                                                                           | 695001001                                                                                                    |  |  |  |  |
| Наименозание<br>организации:*                                                  | ООО "ФЛ сервис"                                                                                                    |  |  |  |  |
| Назначение ппатежа.*                                                           | По сч.111 от 01.12.2016 за ИП Петрова А.А. Даругую информацию, которая поможет организации правильно зачислить платеж (ФИО,                   |  |  |  |  |
|                                                                                | адрес плательщика и т.д. не более 200 симв.), например, Оплата воды за март 2016,<br>Иванов Иван Иванович, ул.Леская, д. 16 <u>Подробнее.</u> |  |  |  |  |

Отменить

Продолжить

## ОПЛАТА ПО РЕКВИЗИТАМ

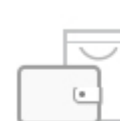

החוט אמע וטומע

Заполните поля формы и нажмите на кнопку «Продолжить». Поля, обязательные для заполнения, отмечены \*.

| выбор услуги                  | заполнение реквизитов                      | подтверждение | статус операции |  |  |
|-------------------------------|--------------------------------------------|---------------|-----------------|--|--|
| Популатель                    | · · · ·                                    |               |                 |  |  |
| Наименование:*                | ПЕРЕВОД ОРГАНИЗАЦИИ                        |               |                 |  |  |
| Услуга:*                      | ОПЛАТА ПО РЕКВИЗИТАМ                       |               |                 |  |  |
|                               | Поставшик достуден во всех регионах        |               |                 |  |  |
|                               |                                            |               |                 |  |  |
| Списать со счета:*            | •••• [MasterCard Mas                       | ss] pyő.      |                 |  |  |
| детали платежа                | 40702040062000004207                       |               |                 |  |  |
| Счет получателя платежа.      | 40702810905000004507                       |               |                 |  |  |
| ИHH:                          | 6950110884                                 |               |                 |  |  |
| БИК:*                         | 042809679                                  |               |                 |  |  |
| K/C:                          | 30101810700000000679                       |               |                 |  |  |
| Банк получателя:*             | ТВЕРСКОЕ ОТДЕЛЕНИЕ N8607 ПАО СБЕРБАНК      |               |                 |  |  |
| KH II I:                      | 695001001                                  |               |                 |  |  |
| Наименование<br>организации:* | ООО "ФЛ сервис"                            |               |                 |  |  |
| Назначение платежа:*          | По сч.111 от 01.12.2016 за ИП Петрова А.А. |               |                 |  |  |
| Сумма платежа:*               | 2 000 00 py                                | б.            |                 |  |  |
|                               |                                            |               |                 |  |  |
|                               |                                            |               |                 |  |  |
|                               | Отменить                                   | Продолжить    |                 |  |  |

Нажимаем «Продолжить».

Шаг 6. Переходим к подтверждению оплаты. Нажимаем кнопку «Подтвердить по смс».

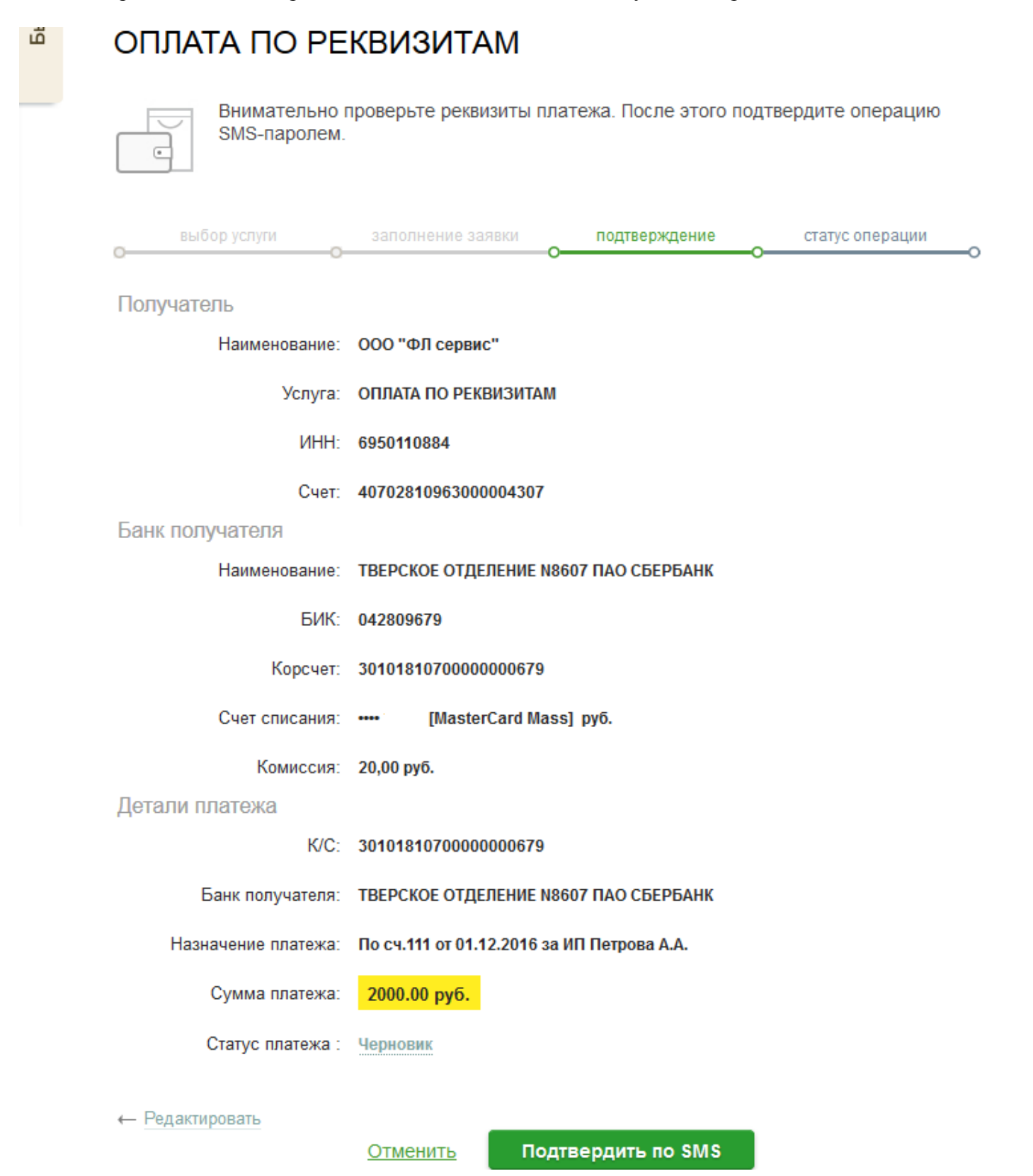

Шаг 7<u>.</u> Через несколько секунд на телефон приходит код подтверждения, вводим его. Статус платежа меняется на «исполнен». Нажимаем «печать чека». На экран выводится печатная форма чека, которую можно сохранить, как подтверждение оплаты заказа.

Заказ оплачен.